## **Encumbering Funds for Contract Renewals**

Per DOAS GPM Chapter 7, Section 7.6.2: In lieu of creating a new purchase order, it is best practice for the state entity to process a change order to the existing purchase order when encumbering funds for a new contract renewal. Effective July 1, 2011, state entities must process a change order to an existing purchase order (in lieu of creating a new purchase order) when encumbering funds for a new contract renewal unless SPD grants a written exception.

This Job Aid will simplify the process of encumbering funds for contract renewals by creating a multi-year contract PO.

**Note:** Institutions that do NOT use eProcurement should refer to the section titled "<u>What to do if</u> <u>my institution does not use eProcurement</u>." Institutions that use eProcurement should follow the steps below.

#### Steps for adding a Renewal to an existing PO (for eProcurement users)

1. The requester/buyer should create a Special Request requisition for each period of the contract they wish to renew.

| Create Requi            | isition                        |                      |                              |            |            |   |
|-------------------------|--------------------------------|----------------------|------------------------------|------------|------------|---|
| 📑 🕺 1. Defin            | e Requisition                  | <b>⊒</b> ⊊ <u>2.</u> | Add Items and Services       | 3. Review  | and Submit |   |
| Specify requisition nam | e, requester, and other inform | ation that applies   | s to the entire requisition. |            |            |   |
| Business Unit:          | 43000 Kennesaw                 | State University     |                              |            |            |   |
| *Requester:             | CBOHANN2                       |                      | Q Bohannon, Carolyn W        | *Currency: | USD        |   |
| Requisition Name:       | PLACE CONTRACT NUM             | BER HERE             |                              | Priority:  | Medium     | • |
| ▶ Line Defaults         |                                |                      |                              |            |            |   |
| Continue                |                                |                      |                              |            |            |   |

#### a. In the requisition name, include the **Contract ID**.

b. In the line description, include the **Fiscal Year** being renewed.

| Create Requ                                                                                         | isition             |                  |                        |  |                 |              |
|----------------------------------------------------------------------------------------------------|---------------------|------------------|------------------------|--|-----------------|--------------|
| 📑 <u>1. Defi</u>                                                                                    | ne Requisition      |                  | Add Items and Services |  | <u>3. Revie</u> | w and Submit |
| Add lines to the requisition, specifying the information necessary to procure each item or service. |                     |                  |                        |  |                 |              |
| Search:                                                                                             |                     |                  |                        |  |                 | Q Search     |
| Catalog Favorites                                                                                   | Templates Forms GaF | irst Marketplace | Special Request        |  |                 |              |
| Special Item                                                                                        |                     |                  |                        |  |                 |              |
|                                                                                                    |                     |                  |                        |  |                 |              |
| *Item Description:                                                                                  | FY12 CONTRACT RENE  | WAL              |                        |  |                 |              |

c. Ensure that the chartfields, including the **Budget Date and Budget Ref** (which defaults from the Budget Date onto the Chartfields2 tab), are populated for the appropriate budget year. For example, if the renewal is for FY2013 budget, enter a budget date between July 01, and June 30, 2013.

Any new departments, fund sources, or program codes for your school for the appropriate fiscal year must be loaded in to the system prior to their use on a requisition.

| Create Berui             | aitian                         |                  |                          |                    |                         |                   |         |
|--------------------------|--------------------------------|------------------|--------------------------|--------------------|-------------------------|-------------------|---------|
| <u>1. Define</u>         | Requisition                    | 2                | . Add Items and Se       | ervices            | 3. Review a             | nd Submit         |         |
| Review the details of yo | ur requisition, make any neces | sary changes,    | and submit it for appro  | val.               |                         |                   |         |
| Bueinees Unit:           | 43000 Kennesaw S               | ate University   |                          |                    |                         |                   |         |
| *Damess ont.             | CBOHANN2                       |                  | Carol                    | (0.)4/             | *Curropovi              |                   |         |
| Requester:               |                                |                  | Solianinon, Caroly       | /// VV             | Currency.               | Modium -          |         |
| Requisition Lines        | PLACE CONTRACT NOME            |                  |                          |                    | Phonty.                 | Mediam            |         |
| Line Descrip             | tion                           | <u>N</u>         | /endor Name              | Quantity           | UOM                     | Price Tot         | al      |
| ¬ □ 1 FY12 C0            | ONTRACT RENEWAL                |                  |                          | 12.0000            | Month                   | 1,000.000 12,000  | .00 🖪 🖓 |
|                          |                                |                  |                          |                    |                         |                   |         |
| Con                      | solidate with other Reqs       | ×                | Override Suggested       | Vendor             |                         |                   |         |
| Shipping Line            | : 1 Due Date:                  |                  | 🛐 Quar                   | ntity: 12.0000     |                         | +                 |         |
| Status:                  | Active *Ship To:               | 33913700         | 🔍 🛛 🔚 Modif              | y Shipping Address |                         |                   |         |
| Attention                | Bohannon.Carolyn W             |                  |                          |                    |                         |                   |         |
| Auenuon.                 |                                |                  |                          |                    |                         | _                 |         |
| *Distribute by:          | Qty - SpeedChar                | :                | Q                        |                    |                         |                   |         |
| Accounting Line          | s                              |                  | _                        | Customize   Fin    | d   View All   🛄 🛛 Firs | t 🛃 1 of 1 🕨 Last |         |
| <u>C</u> hartfields1     | Chartfields2 Chartfields3      | <u>D</u> etails  | <u>A</u> sset Informatic |                    | D. L. C. D. C.          |                   |         |
| Fund                     | Dept Pro                       | gram             | Class                    | 2012               | 06/25/2012              |                   |         |
|                          | ~                              | ~                | ~                        | 2012               | 00/20/2012              |                   |         |
| Select All / Des         | elect All                      |                  |                          |                    | Total Amoun             | nt: 12,000.00 US  | 3D      |
| L 📌 Add to fa            | avorites 🔄 🔜 Modify Line       | e / Shipping / A | ccounting 📄 🛅 De         | lete               |                         |                   |         |
| Justification/Commer     | its                            |                  |                          |                    |                         |                   |         |
|                          |                                |                  |                          |                    |                         | ^ <b>5</b>        |         |
| Cand to Mandar           | Chave at Dessint               | have at Varia    | h                        |                    |                         | ~                 |         |
| Sena to vendor           | Show at Receipt                | now at vouc      |                          |                    |                         |                   |         |
| Save as Template         |                                |                  |                          |                    |                         |                   |         |
| Save & submit            | Review approvals               | s 🗙 Can          | cel requisition          | Find more item     | S                       |                   |         |

2. The requisition can be Saved and Submitted for approval routing, however, it **cannot be successfully budget checked until the budgets are loaded and posted for the fiscal year of the additional line request.** The timing can vary by institution but typically occurs in early July and should be performed in a timely manner to prevent order delays.

Note the Requisition ID for copying into the existing contract PO in Step 3 below.

3. When the Requisition is fully approved, budget checked, and the PO change order is ready to be created to add the renewal, the PO buyer will copy the requisition into an established PO for the related contract.

**Note:** Prior to performing this step, ensure that the current month's payment has been made, or the payment may be delayed until the change order can be budget checked.

a. Open the purchase order and choose copy from Requisition

| Maintain Pure | chase Order    |                |                   |                |                  |
|---------------|----------------|----------------|-------------------|----------------|------------------|
| Purchase      | Order          |                |                   |                |                  |
| Unit:         | 43000          |                | PO Status:        | Dispatched     | ΔΧ               |
| PO ID:        | 0000406795     |                | Budget Status:    | Valid          |                  |
| Copy From:    | •              |                | Hold From Furt    | her Processing |                  |
| Header        |                |                |                   |                |                  |
| *PO Date:     | 06/30/2011     | Vendor Search  | Doc Tol Status:   | Valid          |                  |
| Vendor        | XEROXAUDIO-001 | Vendor Details | Backorder Status: | None           | Create BackOrder |

- b. Specify the Requisition ID you wish to copy in then click Search.
- c. Select the requisition id checkbox to select the requisition line then click Copy To PO

| Maintain Purch       | ase Orde             | er          |                            |             |                        |                  |                  |                               |
|----------------------|----------------------|-------------|----------------------------|-------------|------------------------|------------------|------------------|-------------------------------|
| Copy Purch           | nase Or              | der from    | Requisition                |             |                        |                  |                  |                               |
| Return to Main Pa    | ge                   |             |                            |             |                        |                  |                  |                               |
| Requisition Sel      | lection Cri          | teria       |                            |             |                        |                  |                  |                               |
| Business Unit:       | 43000                |             |                            | Origin:     | Q                      |                  |                  |                               |
| Buyer:               |                      | (           | 2                          | Max Rows:   | 20                     |                  |                  |                               |
| Vendor ID:           |                      | Q           |                            | 🗹 Include I | Reqs With No Ven       | dor              |                  |                               |
| Category:            |                      | Q           | -                          | 🗷 Include I | Inventory Items        |                  |                  |                               |
| Requisition ID:      | 00004073             | 347 🔍       |                            |             | -                      |                  |                  |                               |
| Contract ID:         |                      |             | Q                          | Exclude     | Auto Source Item       |                  |                  |                               |
| Search               |                      |             |                            |             |                        |                  |                  |                               |
|                      |                      |             |                            |             |                        |                  | 1 to             | o 1 of 1                      |
| Select Requisitio    | n Lines              |             |                            | Custo       | mize   Find   View All | u 🛍              | First            | 1 of 1 🕑 Last                 |
| Sourcing             | <u>R</u> equisitions |             |                            |             |                        |                  | _                |                               |
| <u>Select PO Qty</u> | PO UOM               | <u>Item</u> | Description                |             | Req ID                 | <u>Line</u><br># | Procuren<br>Card | nent <u>Schedule</u><br>Split |
| 12.0000              | MO                   | Ţ           | FY12 CONTRACT RENEWA       | L           | 0000407347             | 1                |                  |                               |
| Select All           | Clear All            |             |                            |             |                        |                  |                  |                               |
| Copy To PO           |                      |             |                            |             |                        |                  |                  |                               |
| Save Retu            | urn to Searc         | h Previo    | ous in List + Next in List | Notify      | Refresh                |                  | Add +            | 🖉 Update/Displa               |

d. You will be prompted to create a change order. **Click OK** to copy the requisition as new lines on the Purchase Order.

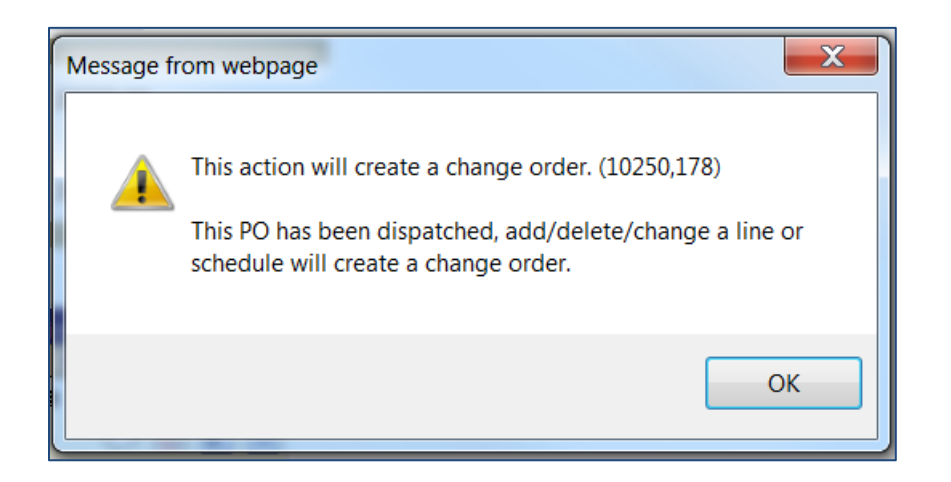

- e. On the PO, locate the appropriate PO line for this year and click the **Schedule** icon, then the **Distributions** icon.
- f. Verify that all information is accurate. Pay attention to the **Budget Date** on and **Bud Ref** on the Chartfields2 tab which defines the budget year these funds will be encumbered.
- g. After all information is verified, click **OK** then click **Return to Main Page**.
- h. Click **Save** to save your changes to the Purchase Order.
- i. At this point, the **Changed Purchase Order** can be **Approved**, **Budget Checked**, and **Dispatched**.

Remember, the purchase order will not budget check successfully until the budget for the FY has been loaded.

### How to prevent fully liquidated Purchase Orders from Closing

If the purchase order is going to fully liquidated, the purchase order should be placed **on HOLD** temporarily. To do this, take the following steps:

1. Check the "Hold from Further Processing" and then click Save.

2. Once Accounts Payable is ready to create the voucher against the Purchase Order, they will need to contact the buyer if they receive a Document Tolerance error on the voucher due to the PO being on hold.

**IMPORTANT:** The buyer will need to coordinate with Accounts Payable in order to take the Purchase Order **OFF HOLD** so they can run the budget checking and document tolerance process on the voucher and place it back **ON HOLD immediately** after it passes.

3. Once the PO voucher passes document tolerance and budget checking, the Purchase Order will remain available (in a Dispatched status). **Do not take it off HOLD until you are ready to encumber funds for the next renewal.** 

4. The purchase order closing process runs nightly for many institutions. For others, this process is run ad-hoc. Regardless, it will be necessary to **keep the PO on HOLD'** until a line for the new FY contract is encumbered. This will prevent the entire PO from closing after final payment of the current contract/fiscal year PO Line updates the PO to be fully matched and liquidated.

# What to do if a Purchase Order Closes before the renewal contract line can be encumbered

Source the renewal requisition to a new purchase order and **add a comment** referencing the previously closed purchase order **in the header comments** page of the newly created purchase order.

#### What to do if my institution does not use eProcurement

1. Navigate to the Add/Update PO page for the existing Contract PO and click the triangle icon  $\Delta$  on the PO Header to initiate a Change Order.

2. Click the **Header Details** icon to update the **Accounting Date** to reflect a date in the new FY (ex. 7/1/2013). Then click **OK**.

| Maintain Purc                    | hase Order                                    |                                                                                                    |                               |                                     |
|----------------------------------|-----------------------------------------------|----------------------------------------------------------------------------------------------------|-------------------------------|-------------------------------------|
| Purchase (                       | Order                                         |                                                                                                    |                               |                                     |
| Unit:                            | 43000                                         |                                                                                                    | PO Status:                    | Dispatched 🛆 🗙                      |
| PO ID:                           | 0000406795                                    |                                                                                                    | Budget Status:                | Valid                               |
| Copy From:                       | •                                             |                                                                                                    | Hold From Furth               | ner Processing                      |
| ▼ Header                         |                                               |                                                                                                    |                               |                                     |
| *PO Date:                        | 06/30/2011                                    | Vendor Search                                                                                                | Doc Tol Status:               | Valid                               |
| Vendor                           | XEROXAUDIO-001                                | Vendor Details                                                                                               | Backorder Status:             | None <u>Create BackOrder</u>        |
| *Vendor ID:                      | 0000015059                                    | Xerox Audio Visual Solutions, Inc.                                                                           | Receipt Status:               | Not Recvd                           |
| *Buyer:                          | dmahan                                        | Mahan,Debra D                                                                                                | *Dispatch Method:             | Print   Dispatch                    |
| DO Deferences                    | AGS# 1113621, ES-5                            | 4300-551                                                                                                    | Amount Summary                |                                     |
| Header Details                   | PO Activities                                 | Add ShipTo Comments                                                                                          | Merchandise:                  | 8000.00                             |
| PO Detaults                      | Document Status                               |                                                                                                    | Freight/Tax/Misc.:            | 0.00                                |
| Edit Comments                    | Requisitions                                  |                                                                                                    | Total Amount:                 | 8000.00 USD                         |
| Add Items From                   |                                               | Select Lines To Display                                                                                      |                               |                                     |
| Purchasing Kit                   | Catalog                                       | Line: 🔍 To:                                                                                                  | Q Retrieve                    |                                     |
| Lines                            |                                               |                                                                                                    | ustomize   Find   View Al     | 📔 🔡 First 🗹 1 of 1 🕩 Last           |
| Details                          | Ship <u>T</u> o/Due Date                      | Statuses Item Information Attributes                                                                         | <u>R</u> FQ <u>C</u> on       | tract <u>R</u> eceiving <b>FIII</b> |
| Line Descr<br>1 R XAVS<br>Junior | t <b>iption</b><br>Lead Tech and XAVS<br>Tech | PO Qty         *UOM Category         Pric           1.0000         FEE         96246         Q         8,000 | e <u>Amo</u><br>0.00000 8,000 | 0.00 Active 📿 🔯 🕂 🖃                 |
| View Printable V                 | ersion                                        |                                                                                                    | More                          | -                                   |

The PO Reference should already indicate the associated Contract Number.

3. Click the **Plus (+)** button to the right of the existing line to add a new line to the existing PO.

4. Populate the **FY CONTRACT RENEWAL** information in the Line Description field along with the appropriate **PO Qty** (based on whether the PO will match by Amount or Quantity), **Category**, and **Price**.

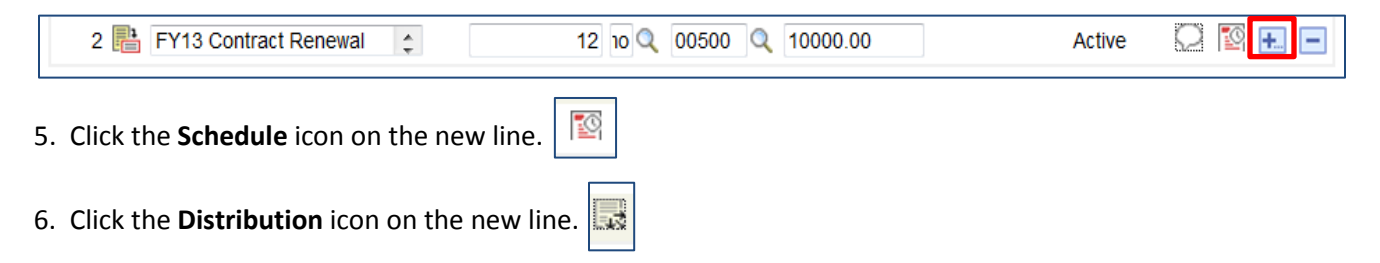

7. Verify that all information is accurate. Pay attention to the **Budget Date** on and **Bud Ref** which defines the budget year these funds will be encumbered.

| Chartfields Details/Tax Asset Information Reg Detail Statuses       |                                           |
|---------------------------------------------------------------------|-------------------------------------------|
| Characteria Detailor ax Cost information Ced Detail Databases       |                                           |
| Dist Status Percent PO Qty Amount Currency *GL Unit *Account Fund D | ept Program Class Project Bud Ref Budg Dt |
| 1 Open 100.0 12.0000 120000.00 USD 43000 Q 714100 Q Q               | Q Q Q Q 2011 06/30/2011 🛨 🖻               |

8. After all information is verified, click **OK** then click **Return to Main Page**.

9. Click **Save** to save your changes to the Purchase Order.

10. At this point, the **Changed Purchase Order** can be **Approved**, **Budget Checked**, and **Dispatched**. Remember, the purchase order will not budget check successfully until the budget for the FY has been loaded.